# **Telemetry log for Creatio**

User Guide

| Use and deployment of Telemetry log      | 3 |
|------------------------------------------|---|
| Available inputs and controls            | 3 |
| Example                                  | 4 |
| Current restrictions and important notes | 5 |

# Use and deployment of Telemetry log

**Pre-conditions:** to use Telemetry log, user rights for administrative operation with the CanUseLoggerDashboard code are required.

To open the interface, after logging go to System Designer, Admin area and click Telemetry log:

Set up view
Workplace setup
Logo customization
Color customization
Admin area
Advanced settings
Telemetry log

#### Available inputs and controls

- All except noisy flag allows user to receive all loggers except some next system ones that generate a lot trace messages that you will need very rarely: Redis logs, internal Quarts messages, ThreadPool and ClientLogger.
- Logger a pattern of the logger name registered and active in the system. The input has a drop-down list to assist user with the right option selection. Pattern may include symbol \* which allows you to subscribe for all loggers that matches partial name.

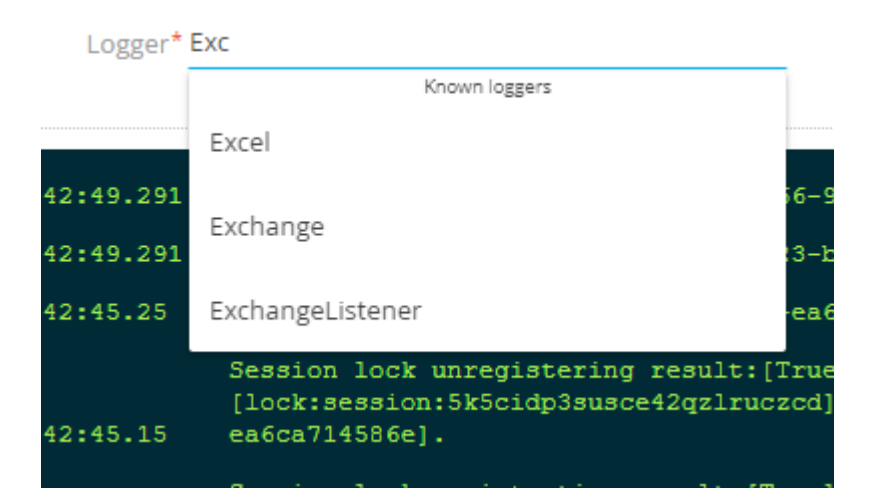

• Level — a logger level. The input allows temporarily change logger settings to receive required messages. The add-on resets the changed value at closing/reloading Realog page. An empty value leaves the default value preset in nlog.config level.

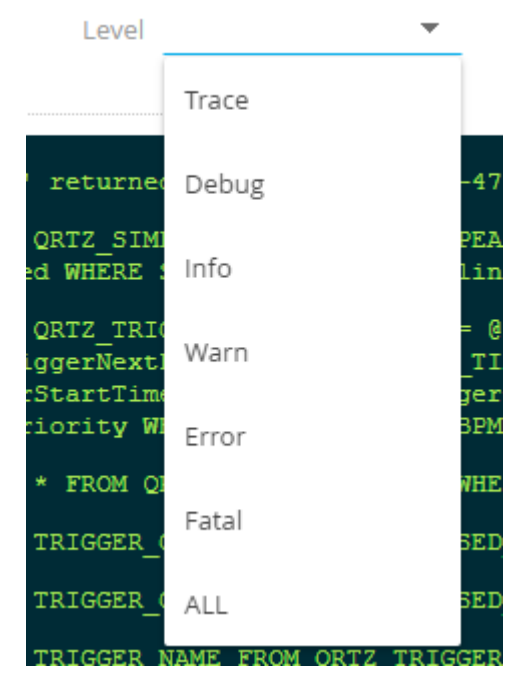

- Subscribe when enabled, the interface is subscribed to the selected messages and starts receiving them.
- • An indicator shows that the connection and subscription are enabled. When clicking on the indicator, the subscription is paused. The indicator becomes red.
- Js query an element for the simplest log filtering. Actually, this element is a part of JS function that returns a Boolean expression applicable to each server message. The message in this function is an object-type variable with the name \$, where the message fields are message, logger, date.

| Logger                                                                           | Scheduler                                  | Level                      | -          |  |
|----------------------------------------------------------------------------------|--------------------------------------------|----------------------------|------------|--|
| JS query:                                                                        | JS query: \$.message.indexOf('Stack') > -1 |                            |            |  |
| Filter params \$.logger, \$.date, \$.message. Like that \$.message.indexOf('Stac |                                            |                            |            |  |
| Terraso:                                                                         | t.Cor 20:27:55.657 workspace               | BaseUrl:http://localhost:2 | 376/WebApp |  |

## Example

\$.message.indexOf('Exception') > -1 // filter to search Exception substring in message

- Ctrl+X a keyboard shortcut to clear the current stored log on the client side (no logs are cleared on the server side).
- W saving received log messages to a file.
- H rendering a horizontal line (helps to simplify visual analysis).

## Current restrictions and important notes

- 1. This add-on allows you to get the logs generated in real time only, no existing logs can be downloaded from the server.
- 2. For one Creatio instance, only one Telemetry log session can be active. Every next session will disrupt the previous session.
- 3. Every session restricted to 3 hours of continuous log receiving.
- 4. During the session, you can change the logging level valid for the entire server. Note that incautious bulk logging can lead to server performance issues.
- 5. Closing Realog will reset the settings at all levels to the default settings mentioned in the nlog configuration file.